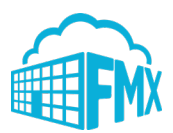

# Washington Local Schools FMX Administrator Schedule Request Guide

### Login to FMX

Step 1: Open an internet browser and navigate to https://wls4kids.gofmx.com

Step 2: Click on "Log in with Google"

#### Create a Request (Shortcut)

Step 1: Click New request in the right top corner of the calendar page.

| ~ <sup>*</sup>                     | 🛗 January 2020 🔻 | Today < > Month ▼                                          |                                                        |                                                                  |                                                        |                                                        | + New request                                                          |
|------------------------------------|------------------|------------------------------------------------------------|--------------------------------------------------------|------------------------------------------------------------------|--------------------------------------------------------|--------------------------------------------------------|------------------------------------------------------------------------|
|                                    | T- T Filter X    | Q Search                                                   |                                                        |                                                                  |                                                        |                                                        | <ul> <li>Schedule request</li> <li>Planned maintenance task</li> </ul> |
| Admin<br>FMX Administrator         | Sun              | Mon                                                        | Tue                                                    | Wed                                                              | Thu                                                    | Fri                                                    | Transportation request                                                 |
| Calendar                           |                  | 29 30<br>OC All day<br>395639 - Daily Rounds<br>Building 1 | 3<br>OC All day<br>395639 - Dally Rounds<br>Building 1 | <b>Ci, All day</b><br>395639 - Daily Rounds<br><i>Building 1</i> | 1<br>O; All day<br>395639 - Daily Rounds<br>Building 1 | 2<br>Of All day<br>395639 - Daily Rounds<br>Building 1 | Maintenance request     I Technology request                           |
| ✤ Maintenance Requests             |                  |                                                            |                                                        |                                                                  |                                                        |                                                        |                                                                        |
| Ø <sub>0</sub> Planned Maintenance |                  |                                                            |                                                        |                                                                  |                                                        |                                                        |                                                                        |
| つ Schedule Requests                |                  |                                                            |                                                        |                                                                  |                                                        |                                                        |                                                                        |
| 😐 Technology Requests              |                  | 5 6                                                        |                                                        | 7                                                                | 8                                                      | 9 10                                                   | 11                                                                     |
| # Transportation Requests          |                  | 65 All day<br>395639 - Daily Rounds                        | 65 All day<br>395639 - Daily Rounds                    | 96 All day<br>395639 - Daily Rounds                              | 0° All day<br>395639 - Daily Rounds                    | 6°, All day<br>395639 - Daily Rounds                   |                                                                        |

Step 2: Choose the request type you would like to submit from the drop down list (see picture below).

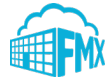

### Create a Schedule Request

Step 1: Click Schedule Requests in the left sidebar, then click New request.

**Step 2:** Enter the required fields (marked with an asterisk) and click **Submit** to submit the schedule request (see picture below).

|                          | ා Requests > ා New Schedule Rec | iest                  |   |  |
|--------------------------|---------------------------------|-----------------------|---|--|
| Admin                    | Request                         |                       |   |  |
| FMX Administrator        | * Request type                  | Staff Event           | • |  |
| 🛗 Calendar               | 🗚 Event name                    | Monthly Staff Meeting |   |  |
| F Maintenance Requests   | <b>≱</b> Buildings              | High School ×         | • |  |
| ¢ Planned Maintenance    | * Resources                     | Auditorium ×          | • |  |
| Schedule Requests        |                                 |                       |   |  |
| Technology Requests      | * Starts                        | 1/31/2020             | ð |  |
| Iransportation Requests  |                                 | All day               |   |  |
| Buildings                | * From                          | 6:00am                |   |  |
| 🚔 Equipment              |                                 |                       |   |  |
| & Inventory              | 率 To                            | 7:00am                |   |  |
| Resources & Locations    | * Repeats                       | Never                 | • |  |
| Sers & Contacts          | Setup time                      |                       | • |  |
| Bulk Imports             | Tanadaum Aima                   |                       | _ |  |
| C Reporting              | reardown time                   |                       |   |  |
| 章 Admin Settings         | On behalf of                    |                       | • |  |
| 🛃 Refer a Friend         | Technology Details              |                       |   |  |
| ❷ Help & Updates         |                                 |                       |   |  |
| My Logs                  |                                 |                       |   |  |
| © 2020 FMX Terms Privacy |                                 |                       |   |  |

**Step 3:** Check your email for your request confirmation and a link to check the status of your request. New requests will have a "Pending" status until they have been approved.

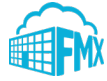

#### Edit a Schedule Request

**Step 1:** Find the schedule request you wish to edit (on the calendar or in the schedule requests grid), then click the **Edit** icon (from the grid) or click **on the request** and then the **Edit** button:

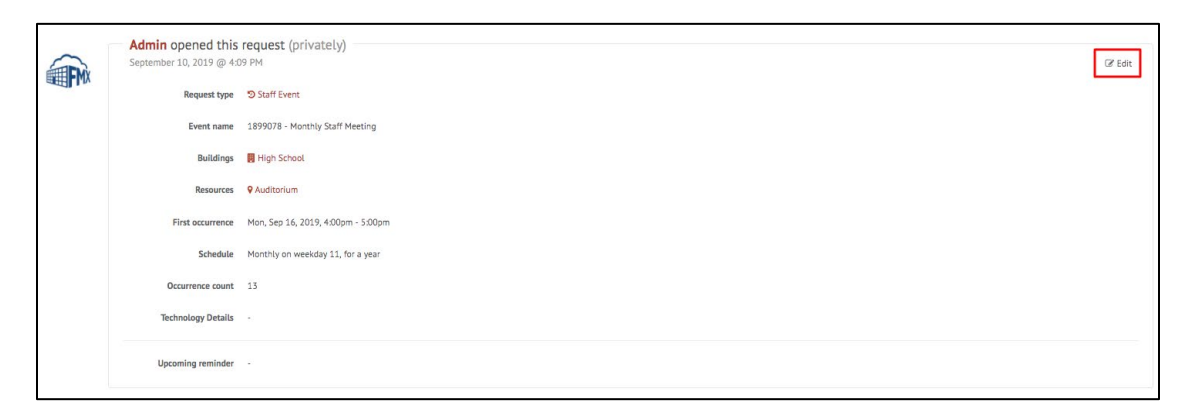

Step 2: After making the necessary editing changes click Save.

#### Respond to a Schedule Request

**Step 1:** Find the schedule request you wish to respond to (on the calendar or in the schedule requests grid), then click **Respond.** 

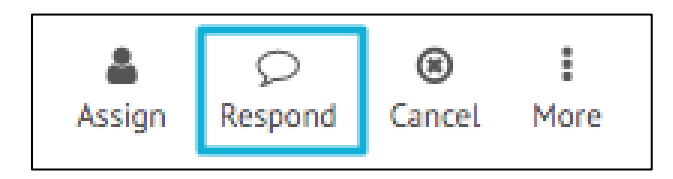

Step 2: Enter a response (see picture below).

| Response   |   |
|------------|---|
| * Response | 1 |
|            |   |
|            |   |
|            |   |
|            |   |
|            |   |

**Step 3:** Click **Respond** to send your response. This will generate an email notification to all users involved with the request.

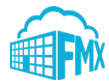

## Approve a Schedule Request

**Step 1:** Find the schedule request you wish to approve (on the calendar or in the schedule requests grid), then click **Approve** (see picture below).

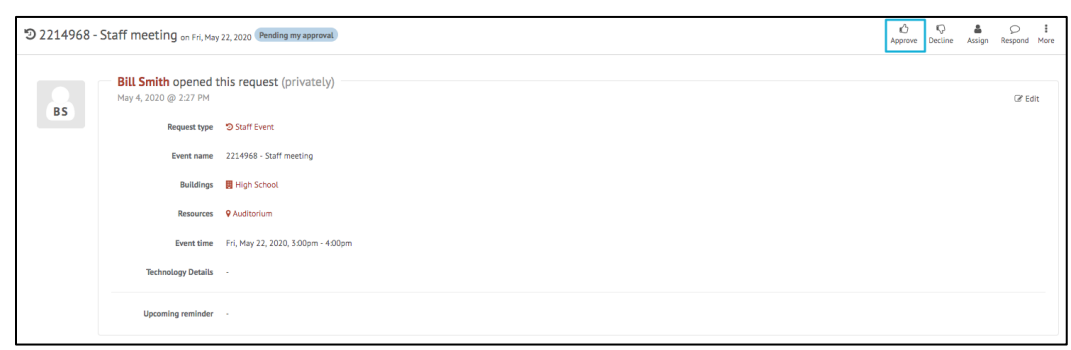

Step 2: Click Approve again to finalize the approval.

| A       |          |
|---------|----------|
| Approve | × Cancel |

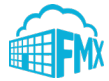

## Decline a Schedule Request

**Step 1:** Find the schedule request you wish to approve (on the calendar or in the schedule requests grid), then click **Decline** (see picture below).

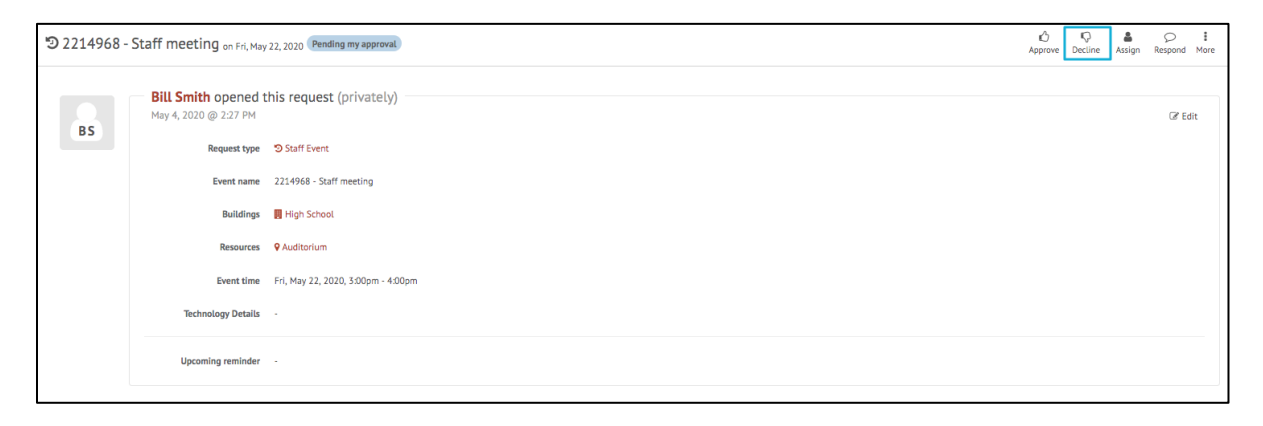

Step 2: Enter a reason for declining and click **Decline** again to finalize the declination.

| Dectine | * Reason  |                    |
|---------|-----------|--------------------|
|         |           |                    |
|         |           |                    |
|         |           | A Formatting guide |
| Q Decli | ne 🗲 Back |                    |

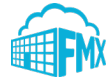

# Estimate a Schedule Request (Skip this portion if you are not responsible for estimating)

**Step 1:** Find the schedule request you wish to estimate (on the calendar or in the schedule requests grid), then click **Estimate.** 

| ්ව Requests > ්ව Awa | ards Ceremony                                  |                                    |        |                       |              |         |      |
|----------------------|------------------------------------------------|------------------------------------|--------|-----------------------|--------------|---------|------|
| <b>9</b> 2201828 -   | Awards Ceremony on S                           | at, Apr 25, 2020 Pending estimate  | Assign | <b>\$</b><br>Estimate | Q<br>Respond | (Cancel | More |
| MM                   | Marcy McDowell op<br>April 13, 2020 @ 12:53 PM | ened this request                  |        |                       |              | ₿ E     | dit  |
|                      | Request type                                   | Community Event                    |        |                       |              |         |      |
|                      | Event name                                     | 2201828 - Awards Ceremony          |        |                       |              |         |      |
|                      | Buildings                                      | 📕 High School                      |        |                       |              |         |      |
|                      | Resources                                      | ♥ Gymnasium                        |        |                       |              |         |      |
|                      | Event time                                     | Sat, Apr 25, 2020, 6:00pm - 9:00pm |        |                       |              |         |      |
|                      | Technology Details                             |                                    |        |                       |              |         |      |
|                      | Upcoming reminder                              |                                    |        |                       |              |         |      |

**Step 2:** Enter the amount of the estimate along with a description of what the estimate includes. New lines can be added by clicking the green "+" arrow.

| Gym hourly rate |                                  | 3                              | \$ 75          | \$ 225.00 | + |
|-----------------|----------------------------------|--------------------------------|----------------|-----------|---|
| Totals          |                                  | 3                              |                | \$ 225.00 |   |
| Other amount    | \$ 0.00                          |                                |                |           |   |
| * Total amount  | \$ 225.00                        |                                |                |           |   |
| Description     |                                  |                                |                |           |   |
|                 |                                  |                                |                |           |   |
|                 | ${f A}$ Formatting guide         |                                |                | <i>b</i>  |   |
| Accontance      | The requester must accent this a | estimate before the request of | an be invoiced |           |   |

**Step 3:** Click **Estimate** to save your estimate. Click **Estimate &** Email to save your estimate and email a PDF format to the requester. Click **Waive** to skip this process. If the "Acceptance" checkbox is selected, this will generate an email notification to the requesting user asking them to confirm the estimate.

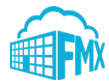

# Invoice a Schedule Request (Skip this portion if you are not responsible for invoicing)

**Step 1:** Find the schedule request you wish to invoice (on the calendar or in the schedule requests grid), then click **Invoice**. (Please note that the invoice action only appears once a request has been estimated and the estimate has been accepted by the requesting user.)

**Step 2:** Enter the invoice amount along with a description of what the final invoice includes. Click **Invoice** to send your invoice.

| 2201828 - Awards Ceremony on s | at, Apr 25, 2020 Pending invoice |     |          | ,          | Assign Invoice | Q<br>Respond | Cancel | 1<br>More |
|--------------------------------|----------------------------------|-----|----------|------------|----------------|--------------|--------|-----------|
| Description                    |                                  | Qty | Rate     | Line total |                |              |        |           |
| 1 [Gym hourly rate             |                                  | 3   | \$ 75.00 | \$ 225.00  |                |              | +      |           |
| Totals                         |                                  | 3   |          | \$ 225.00  |                |              |        |           |
| Other amount                   | \$ 0.00<br>\$ 225.00             |     |          |            |                |              |        |           |
| Paid<br>Remaining balance      | \$ 0.00<br>\$ 225.00             |     |          |            |                |              |        |           |
| Description                    |                                  |     |          |            |                |              |        |           |
|                                | ${f A}$ Formatting guide         |     |          |            |                |              |        |           |
| \$ Invoice \$ Invoic           | e & Email 🔶 Waive 🗲 Back         |     |          |            |                |              |        |           |

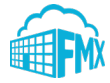

# Apply a Payment to a Schedule Request (Skip this portion if you are not responsible for payments)

**Step 1:** Find the schedule request you wish to apply payment to (on the calendar or in the schedule requests grid), then click **Apply Payment**. (Please note that the apply payment action only appears once a request has been invoiced.)

**Step 2:** Enter the payment amount, or click the checkbox for "Remaining balance amount", and click apply payment.

|                | 225.00                                                    |   |  |
|----------------|-----------------------------------------------------------|---|--|
| * Amount       | <ul><li>Z25.00</li><li>Remaining balance amount</li></ul> |   |  |
| Payment Method | Check                                                     | • |  |
| Reference No.  | 1151                                                      |   |  |
|                |                                                           |   |  |

**Step 3:** To apply additional payments follow steps 1 and 2. Once a request is paid in full it will be flagged as finalized and payments can no longer be added.

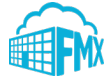

### Filter in Calendar View

Step 1: Click the Filter button above the calendar view and select the filter you would like:

| T- T Filter                              |                        | Q Search |
|------------------------------------------|------------------------|----------|
| Configure Filter                         |                        | 2        |
| Accessibility                            |                        |          |
| Private                                  | Public                 |          |
| Assigned to                              |                        |          |
| Not filtered                             |                        | •        |
| Building                                 |                        |          |
| Building 1                               | Elementary School      |          |
| Event Center                             | High School            |          |
| Middle School                            |                        |          |
| Custom fields                            | @ A                    | ny 🔍 All |
| Not filtered                             |                        | -        |
| Equipment                                |                        |          |
| AHU 1 (Building 1)                       | 🔲 Bus 1 (High School)  |          |
| Heating & Cooling System<br>(Building 1) | 🔲 Printer B (High Scho | ol)      |
| Event/reservation options                |                        |          |
| Show reservation time                    |                        |          |
| Meter                                    |                        |          |
| Mileage                                  |                        |          |
| Module                                   |                        |          |
| Maintenance request                      | Planned maintenand     | e        |
| Schedule request                         | Technology request     |          |
| Transportation request                   |                        |          |
| Ownership                                |                        |          |
| Following                                | Internal               |          |
| Mine Mine                                | Outsourced             |          |
| Planned maintenance mode                 |                        |          |
| Meter-based                              | Time-based             |          |
| Request type                             |                        |          |
| Not filtered                             |                        | -        |
| Resource/location                        |                        |          |
| Not filtered                             |                        | -        |
| Status                                   |                        |          |
| Not filtered                             |                        | •        |
|                                          |                        |          |
| 🖺 Save filter                            |                        |          |

NOTE: You may choose more than one filter at a time

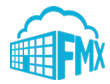

### **Remove Filters**

If you're having trouble locating certain requests, events, or other information on your FMX calendar or in your FMX grids it could be because you have a filter selected that is hiding the information you're looking for.

You can see the filters that have been applied by looking underneath the Filter and Search bar:

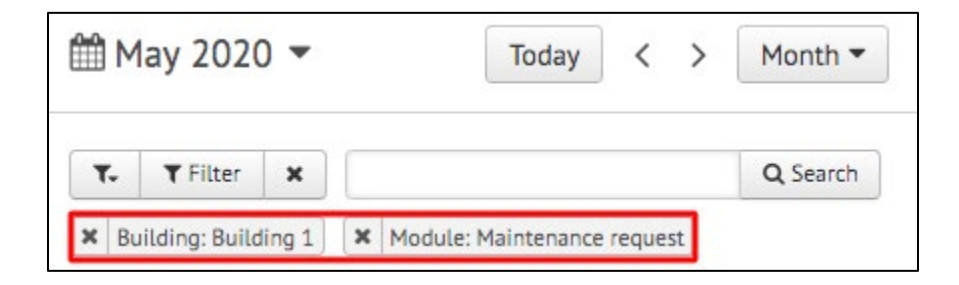

### **Remove All Filters**

To quickly remove all of the filters that are currently selected, click on the "x" attached to the filter button:

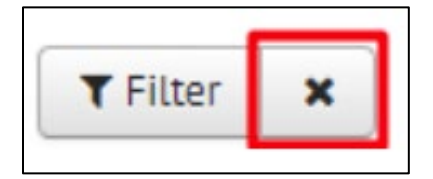

Another way to remove filters is to click on the "Filter" button and choose "Clear Filter" at the bottom of the page:

| Status    |                |
|-----------|----------------|
| Deleted × | •              |
|           |                |
|           |                |
|           | × Clear filter |

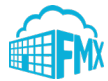

### **Remove a Single Filter**

To remove filters one at a time, click on the "x" button next to the filter(s) you would like to remove:

| ₩ M  | lay 2020        | •      |         | Today       | <      | > | Month 🔻  |
|------|-----------------|--------|---------|-------------|--------|---|----------|
| ₹.   | <b>T</b> Filter | ×      |         |             |        |   | Q Search |
| × Bu | ilding: Build   | ling 1 | Module: | Maintenance | reques | t |          |

### **Save Filters**

To save your current filters for future use, click the button at the bottom that says "Save Filter":

| 🖺 Save filter | 🗙 Clear filter |
|---------------|----------------|

Then type in the name of this saved filter. Once done, click the checkmark to save:

| Save filter |   | ×C | lear filter |
|-------------|---|----|-------------|
| Filter name | ~ | ×  |             |

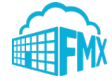